## **Horse Stables Online License New Stable Application**

Creating a Portal account and claiming a license go to this site: https://portal.mda.maryland.gov/

1. Click "Register" in the top-right of the MDA Portal site.

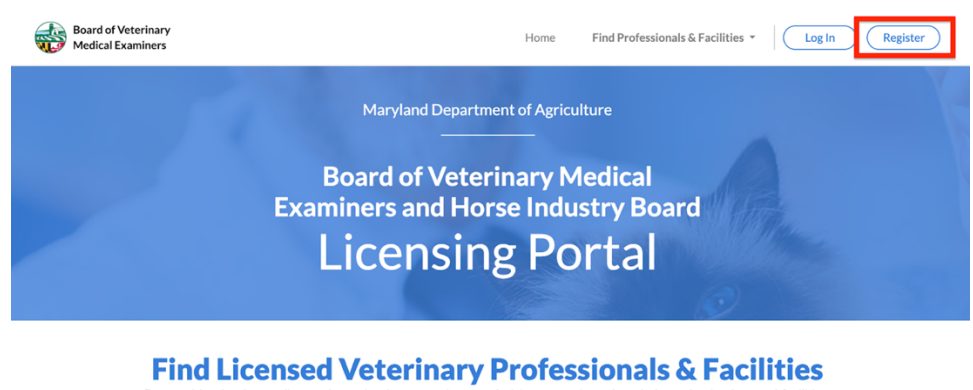

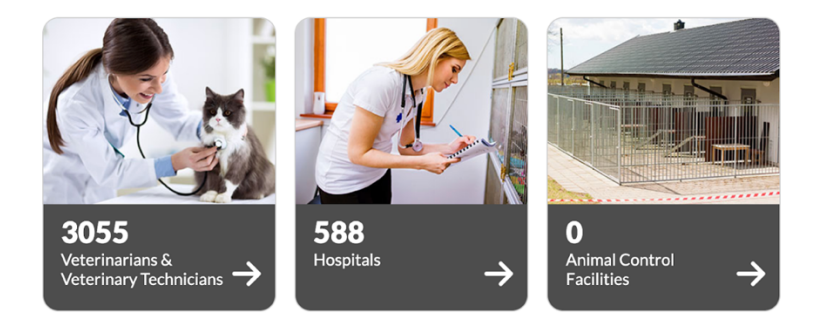

- 2. Once you click "Register", you will see a sign-up screen which asks if they've been previously licensed in Maryland.
- 3. New licensees must answer "No", which then prompts you to enter your email and create a password Your password must:
- be at least 8 characters long
- contain at least one uppercase and one lowercase character (a-z)
- include at least one number and at least one special character (such as ! # \$ % • & \* + ~ @)
- not include your email address •

| Board of Veterinary<br>Medical Examiners |                                                                                                    | Home                                | Find Professionals & Facilities                           | Log In Register |
|------------------------------------------|----------------------------------------------------------------------------------------------------|-------------------------------------|-----------------------------------------------------------|-----------------|
|                                          | Register an<br>Have you been previously licensed in Maryland?                                                                                                    | n Acco                              | Unt<br>Ves 📀 No                                           | ×               |
|                                          | Email                                                                                                    |                                     |                                                           |                 |
|                                          | Password                                                                                                    | Password Co                         | nfirmation                                                |                 |
| Fi<br>Brow                               | Your password must:<br>• be at least 8 characters long<br>• contain at least one uppercase <b>and</b> one lowe<br>• include at least one number <b>and</b> at least one<br>• <b>not</b> include your email address | ercase characte<br>e special charac | er (a-z)<br>ter ( <b>such as ! # \$ % &amp; * + ~ @</b> ) | S<br>ities.     |
|                                          | Regis                                                                                                    | ster                                |                                                           |                 |
| 3057                                     | Already have an a                                                                                                    | account? <u>Log in</u>              | 0                                                         |                 |

4. Then you will be taken back to the main screen again and click **Log In** in the top right hand corner

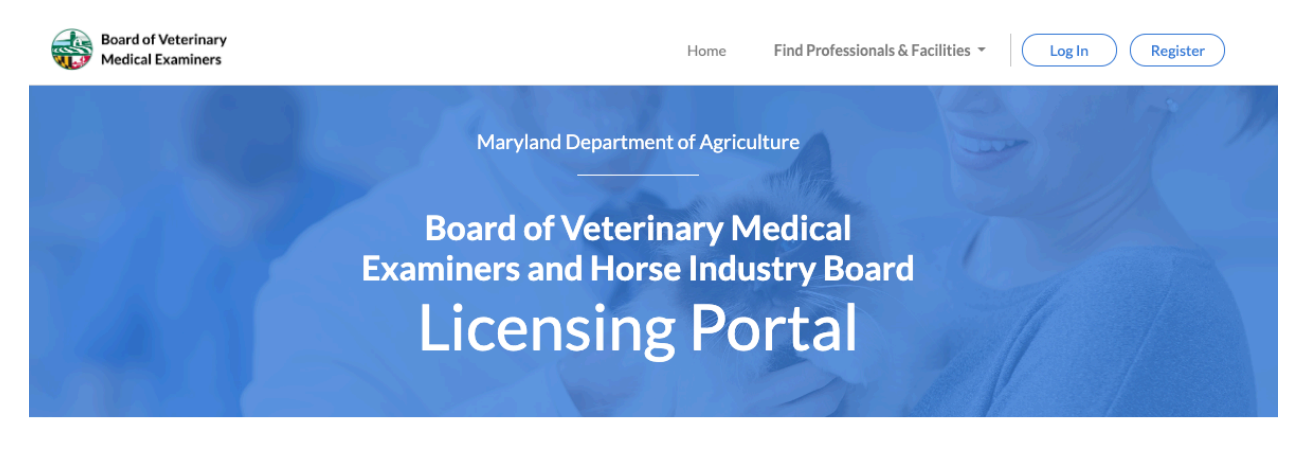

A message with a confirmation link has been sent to your email address. Please follow the link to activate your account.

## **Find Licensed Veterinary Professionals & Facilities**

Browse Maryland state-licensed veterinarians, veterinary technicians, veterinary hospitals, and animal control facilities.

5. You will then come to the **Log In Screen**. Enter your email and the Password you just created

| Board of Veterinary<br>Medical Examiners    | Home Find Pr                          | ofessionals & Facilities * Log In Register     |
|---------------------------------------------|---------------------------------------|------------------------------------------------|
|                                             | Log In                                | ×                                              |
| Exa                                         | Email                                 | ard                                            |
|                                             | Password                              | 9/                                             |
|                                             | Forgot your password?                 |                                                |
| A message with a confirmat                  | Log In                                | nk to activate your account.                   |
| Find License<br>Browse Maryland state-licer | Don't have an account? <u>Sign up</u> | & Facilities<br>and animal control facilities. |

6. You will be asked to Verify your Email Address. Go into your email Inbox and look for the email Titled: Verify Email: MDA Board of Veterinary Medical Examiners and Maryland Horse Industry Board Portal (see below)

| Verify              | rify Email: MDA Board of Veterinary Medical Examiners and Maryland Horse Industry Board                                                     |   |   |  |  |
|---------------------|----------------------------------------------------------------------------------------------------|---|---|--|--|
| Portal              | Inbox ×                                                                                                    |   |   |  |  |
| mda.supp<br>to me 👻 | ort@maryland.gov 9:55 AM (3 minutes ago) ☆                                                                                                  | 4 | : |  |  |
|                     | Board of Veterinary<br>Medical Examiners                                                                                                    |   |   |  |  |
|                     | Confirm Account                                                                                                    |   |   |  |  |
|                     | Welcome <u>anne.litz@maryland.gov</u> !                                                                                                    |   |   |  |  |
|                     | You can confirm your account email through the link below:                                                                                  |   |   |  |  |
|                     | Confirm my account                                                                                                    |   |   |  |  |
|                     | This notification was sent from the Maryland Board of Veterinary Medical Examiners.<br>If you need any assistance please call 410-841-5862. |   |   |  |  |
|                     | Privacy Policy so Plany S. Human Parkway, Annapolis, MD 21401                                                                               |   |   |  |  |

7. Confirm your account and you will be sent to the Log In Screen

8. Now you can Apply for a Horse Stable License!

|                            | Board of Veterinary<br>Medical Examiners |                       | Home                                                                                                    | Find Professionals & Facilities 👻 | anne.litz@maryland.gov 👻 |  |
|----------------------------|------------------------------------------|-----------------------|----------------------------------------------------------------------------------------------------|-----------------------------------|--------------------------|--|
|                            |                                          | М                     | y Licens                                                                                                    | ses                               |                          |  |
| Signed in successfully.    |                                          |                       |                                                                                                    |                                   |                          |  |
|                            |                                          |                       |                                                                                                    |                                   |                          |  |
| No current licenses found. |                                          |                       |                                                                                                    |                                   |                          |  |
|                            |                                          |                       |                                                                                                    |                                   |                          |  |
|                            | Apply for a New License                  |                       |                                                                                                    |                                   |                          |  |
|                            |                                          |                       | (interest of the second second | Canada Kalina ()                  |                          |  |
|                            | Veterinarian                             | Veterinary Technician | Veterinary Hospital                                                                                                    | Animal Control Facility           | Horse Stable             |  |
|                            | Apply                                    | Apply                 | Apply                                                                                                    | Apply                             | Apply                    |  |

- 9. Click on the Red Apply Button then fill out the form and follow the steps.
- 10. Then Submit and Pay after all your information is complete.

Please Email <u>anne.litz@maryland.gov</u>, or <u>Ross.Peddicord@maryland.gov</u> if you have any questions and please allow for a 24 hour time frame for us to respond as we may not be at our desk. We thank you for your patience and your stable!

Maryland Horse Industry Board